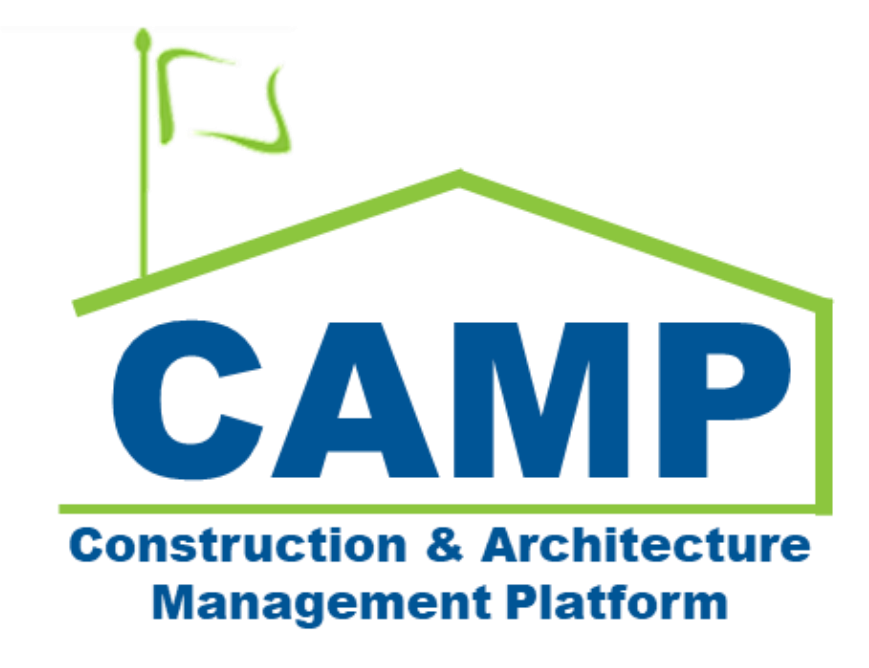

# CIC Training Guide (Mentor)

Date Created: 8/3/2021 Date Updated: 5/27/2022

# Contents

| About                     | 3  |
|---------------------------|----|
| Workflow Diagram          | 3  |
| Summary Workflow          | 3  |
| CIC Workflow              | 3  |
| Process Overview          | 3  |
| Notes                     | 3  |
| Step-by-Step Instructions | 4  |
| Create New CIC            | 4  |
| Update Issue              | 7  |
| Update CIC                | 8  |
| Submit CIC                | 9  |
| Initiate NOD              | 10 |

## About

A Change in Conditions (CIC) is the documentation process regarding General Conditions or unexpected on-site changes. A CIC captures the change to initiate a NOD.

## Workflow Diagram

### **Summary Workflow**

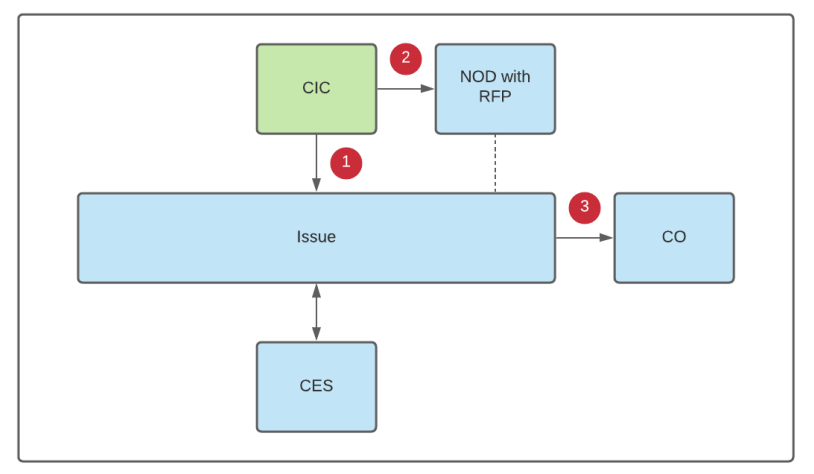

#### **CIC Workflow**

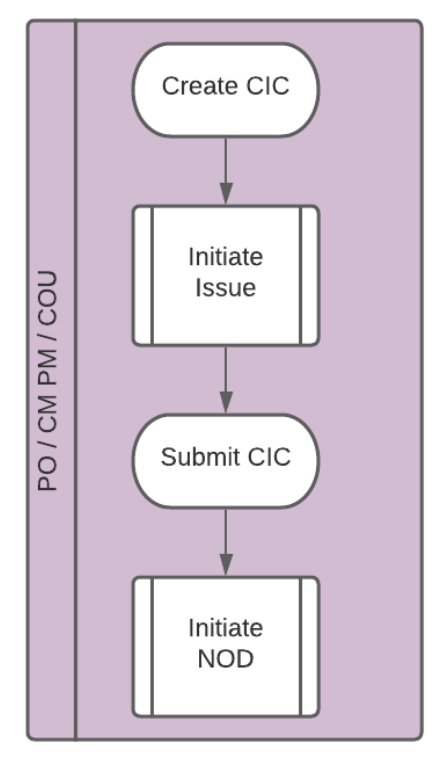

## **Process Overview**

The CM PM creates a CIC in CAMP, then processes the CIC to create an Issue. Next, the CM PM processes the CIC to create a NOD.

## Notes

While the CIC process is consistent for all project types, the CM PM serves as the Project Officer for Requirements.

# Step-by-Step Instructions

### Create New CIC

| Role  |               | Preceding Steps             |               | Outcome         |
|-------|---------------|-----------------------------|---------------|-----------------|
| СМ РМ | $\rightarrow$ | Unexpected on-site changes. | $\rightarrow$ | CIC is created. |

#### Steps

1. Go to 'Project Finder' > Select the desired Project

| မို့ Project Finder                        | C000015851-MC0001 - Q262 Electrical Systems 🧳                                                                                               | External REQMT-CM1-PM – 🗆 ×      |
|--------------------------------------------|----------------------------------------------------------------------------------------------------|----------------------------------|
| <u> </u>                                   | ALL PROJECTS MY PROJECTS RECENT PROJECTS Q                                                                                                  |                                  |
| Project Finder                             | *         SCA DEVQA         >         Requirements         >         TDX         >         TDX - K&R - DELTA MNTR C15635-C15848         SEL | ECT                              |
|                                            | Number Name                                                                                                    |                                  |
| Apps                                       | → C000015848-LS0001 K154 Windows 2 ☆ ✓                                                                                                    |                                  |
| Q Search                                   | → C000015848-LS0003 K224 Auditorium Upgrade 📩 🖉                                                                                             |                                  |
|                                            | → C000015848-LS0004 K395 Water Heater ☆ /                                                                                                   |                                  |
| Tasks                                      | → C000015848-LS0002 K678 Pre-K 🔆 🖉                                                                                                    |                                  |
| Messages                                   | → C000015848-LS0006 K730 New Building 🖈 🖉                                                                                                   |                                  |
| () Catting Started                         | → C000015848-LS0005 R030 Masonry ☆ 🖉                                                                                                    |                                  |
| O Getting Started                          |                                                                                                    |                                  |
|                                            |                                                                                                    |                                  |
|                                            |                                                                                                    |                                  |
|                                            |                                                                                                    |                                  |
|                                            |                                                                                                    |                                  |
|                                            |                                                                                                    |                                  |
|                                            |                                                                                                    |                                  |
| You last logged in yesterday at 10:28 AM E | astern Time (US & Canada)                                                                                                    | 1.9.32.100 - DEVWEEKLY 🛱 🕸 kahua |

2. Select 'Apps' > Select 'Change in Conditions'

3. Select 'New' > Select LLW > Enter required field: **Subject** and any other fields > Click 'Save/Close'

Note: Reason Code and Estimated Cost are not required on save but are necessary to submit.

| <b>Ci</b> Change in Conditions             | C000015851-MC0001 -                                 | 62 Electrical Systems 🖍 External REQNIT-CM1- | PM – 🗆 ×                    |
|--------------------------------------------|-----------------------------------------------------|----------------------------------------------|-----------------------------|
| ←                                          |                                                     | 방                                            |                             |
| Project Finder                             | Q Default V O                                       |                                              | * New 📋 🔝 🗙                 |
|                                            | CI Number Date Subject Expense Contract Building ID | jn Nu                                        | > SECTIONS                  |
| Apps                                       |                                                     | Expense Contract MC0001 - SCA GC 1           | PROJECT INFORMATION         |
| Q Search                                   |                                                     | Q262 - 115244 - ELECTRICAL SYSTEMS           | DETAILS<br>CONTRACT DOCUMEN |
|                                            |                                                     | Building ID Q262                             | COST                        |
| Tasks                                      |                                                     | Design Number / Package Number D019286       | SCUEDULE                    |
| _                                          |                                                     | LLW 115244 - ELECTRICAL SYSTEMS              | SCHEDOLE                    |
| Messages                                   |                                                     | Sandbox                                      | DATES & WORKFLOW            |
|                                            |                                                     | Contractor SCA Grp Test EXT-GC-1 - SCA GC    | COMMENTS                    |
| Ci * Change in Conditions                  |                                                     |                                              | REFERENCES                  |
|                                            |                                                     | V DETAILS                                    | MEDIA                       |
| <ul> <li>Getting Started</li> </ul>        |                                                     | 2                                            |                             |
|                                            |                                                     | Cl Number                                    |                             |
|                                            |                                                     | Date                                         |                             |
|                                            |                                                     | 5/27/2022                                    |                             |
|                                            |                                                     |                                              |                             |
|                                            |                                                     | Subject                                      |                             |
|                                            |                                                     | Save / Close V                               |                             |
|                                            | 0 Item(s)                                           | 4                                            |                             |
| You last logged in yesterday at 10:28 AM I | Eastern Time (US & Canada)                          | E 1.9.32.100 - DEVWEEKLY                     | 🛱 🕸 kahua                   |

4. Click 'Initiate Issue' > Click 'Start Processing' > Click 'Save/Close'

| <b>Ci</b> Change in Conditions           | C000015851-MC0001 - Q262                              | Electrical Systems 🖍 😫 External REQMT-CM1-PI | M - □ ×             |
|------------------------------------------|-------------------------------------------------------|----------------------------------------------|---------------------|
| ←                                        | E < NEW                                               | SEND EDIT PROCESS VIEW DELETE HISTORY        |                     |
| Project Finder                           | Q Default 🗸 🖸 🖨                                       | СІС                                          | Preview 🗓 🖸 🗙       |
| Ĵ                                        | Cl Number Date Subject Expense Contra                 | C Y PROJECT INFORMATION                      | > SECTIONS          |
| Apps                                     | 5/27/2022 Large boulder in northern area MC0001 - SCA | G Expense Contract MC0001 - SCA GC 1         | PROJECT INFORMATION |
| O Saurah                                 |                                                       | Building ID Q262                             | DETAILS             |
| Search                                   |                                                       | Design Number / Package Number D019286       | CONTRACT DOCUMEN    |
|                                          |                                                       | LLW 115244 - ELECTRICAL SYSTEMS              | COST                |
| Tasks                                    |                                                       | Scall House AEOR - SCA<br>Sandbox            | SCHEDULE            |
| _39                                      |                                                       | Contractor SCA Grp Test EXT-GC-1 - SCA GC    | DATES & WORKFLOW    |
| Messages                                 |                                                       | · · · · · ·                                  | COMMENTS            |
| Ci Change in Conditions                  |                                                       | ✓ DETAILS                                    | REFERENCES          |
| () Cotting Started                       |                                                       | CI Number                                    | MEDIA               |
| Getting started                          |                                                       | Date 5/27/2022                               |                     |
|                                          |                                                       | Subject Large boulder in northern area       |                     |
|                                          |                                                       | Reason Code F-FIELD CON Field Condition      |                     |
|                                          |                                                       | Justification for Change in Condition        |                     |
|                                          |                                                       | Location                                     |                     |
|                                          |                                                       |                                              |                     |
|                                          | 1 Item(s)                                             | Initiate Issue                               |                     |
| You last logged in yesterday at 10:28 AM | Eastern Time (US & Canada) 🗮 📗                        | E 1.9.32.100 - DEVWEEKLY                     | 🖻 🔅 kahua           |

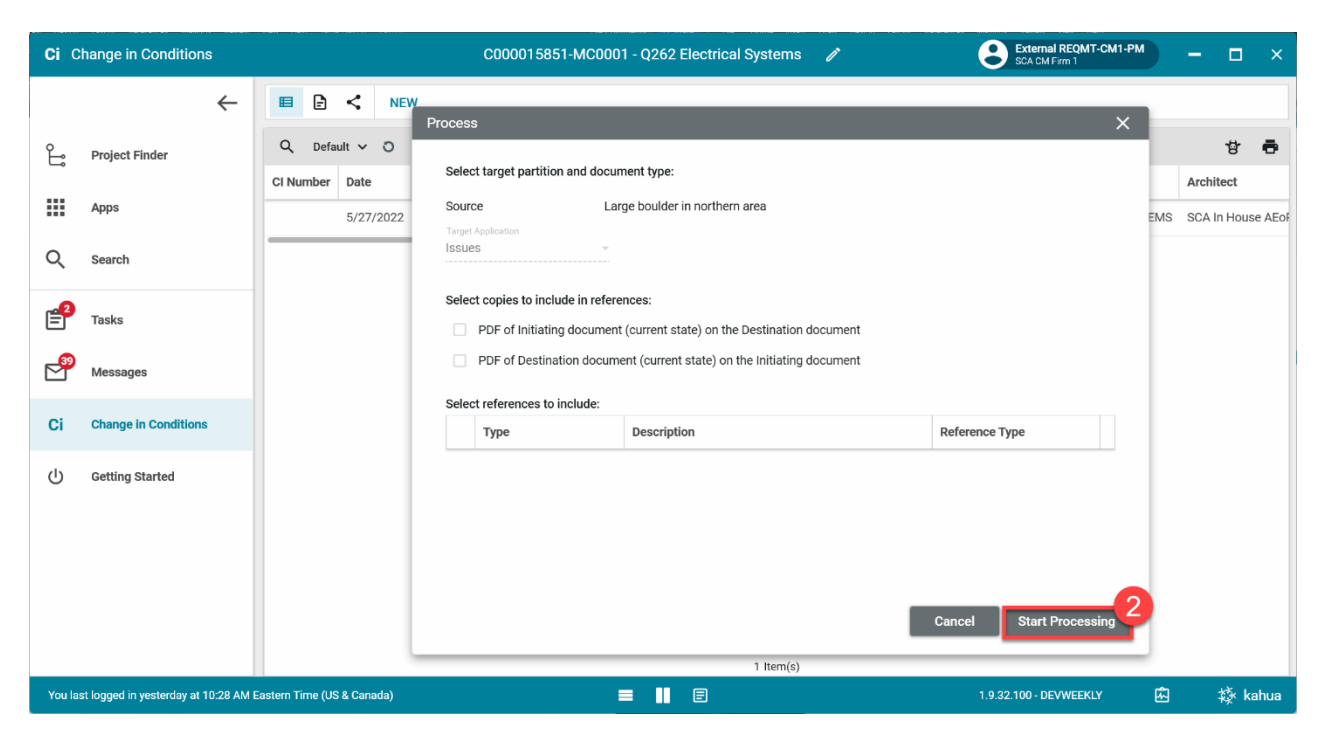

| 🕂 Issue         | es                           | C000015851-MC0001 - Q262 Electrical Systems 🧳                                           | External REQMT-CM1-PM - C ×                                                         |
|-----------------|------------------------------|-----------------------------------------------------------------------------------------|-------------------------------------------------------------------------------------|
|                 | $\leftarrow$                 | Issues Issue Items                                                                      |                                                                                     |
| Proj            | ject Finder                  | Q Default ∨ O B Issue -                                                                 | * New 🗎 🕻 🗙                                                                         |
| Арр             | DS                           | □ ↓ CI Number Subject Expense Contract Building ID Design                               | > SECTIONS                                                                          |
| Q Sea           | arch                         | Expense Contract MCC<br>Elec<br>Building ID 022                                         | 20001 - SCA GC 1 - Q262<br>ctrical Systems DETAILS                                  |
| Tas             | iks                          | Design Number / Package Number D01<br>LLW 115                                           | 19286<br>5244 - ELECTRICAL SYSTEMS<br>COMMENTS                                      |
| Mes             | ssages                       | Architect SCA<br>Contractor SCA                                                         | A In House AEOR - SCA Sandbox REFERENCES A Grp Test EXT-GC-1 - SCA GC 1 INTEGRATION |
| Ci Cha          | ange in Conditions           | ✓ DETAILS                                                                               |                                                                                     |
| <u>/</u> * Issu | ues                          | Ci Number                                                                               |                                                                                     |
| ل) Get          | tting Started                | Exhipted<br>Large boulder in northern area<br>CI Status<br>Instantion Date<br>5/27/2022 |                                                                                     |
| You last logg   | ged in yesterday at 10:28 AM | Eastern Time (US & Canada)                                                              | 1.9.32.100 - DEVWEEKLY 🛱 🅸 kahua                                                    |

# Update Issue

| Role | Preceding Steps                       | Outcome                        |
|------|---------------------------------------|--------------------------------|
|      | <br>CIC is created with linked issue. | <br>Cost estimates are entered |
|      | <br>The Issue has cost estimates      | <br>into the Issue.            |

#### Steps

1. In the Issues application, select the desired Issue > Select 'Edit'

|            | Issues                                | C0000158                              | 51-MC0001 - Q262    | Electrical Systems 💉 External REQMT-CM1                                                                                                    | PM – 🗆 ×                       |
|------------|---------------------------------------|---------------------------------------|---------------------|----------------------------------------------------------------------------------------------------|--------------------------------|
|            | ÷                                     | Issues Issue Items                    |                     |                                                                                                    |                                |
|            |                                       | E NEW                                 |                     | SEND EDIT VIEW HISTORY ⊂⊃URL 🔂                                                                                                    |                                |
| Ŀ          | Project Finder                        | Q, Default V Ö                        | 8 🖶                 | Issue - Cl00001                                                                                                    | Preview 🗈 🖸 🗙                  |
|            | Apps                                  | □ ↓ CI Number Subject                 | Expense Contract    | ✓ PROJECT INFORMATION                                                                                                    | > SECTIONS                     |
| Q          | Search                                | CI00001 Large boulder in northern are | a MC0001 - SCA GC 1 | Expense Contract MC0001 - SCA GC 1 - Q262<br>Electrical Systems<br>Building ID 0252                                                                                                    | PROJECT INFORMATION<br>DETAILS |
| <b>4</b> 2 | Taska                                 |                                       |                     | Design Number / Package Number D019286                                                                                                    | ITEMS                          |
|            | Tasks                                 |                                       |                     | LLW 115244 - ELECTRICAL SYSTEMS                                                                                                    | COMMENTS                       |
| 2          | Messages                              |                                       |                     | Architect         SCA in House AEOR - SCA Sandbox           Contractor         SCA Grp Test EXT-GC-1 - SCA GC 1                                                                                                    | REFERENCES                     |
| Ci         | Change in Conditions                  |                                       |                     | ✓ DETAILS Ci Number Ci00001                                                                                                    | ]                              |
| Ċ          | Getting Started                       |                                       |                     | Subject     Large boulder in northern area       Cl Status     Initiation Date       Initiation Date     5/27/2022       Priority     Normal       Location     Initiated By       External REQMT-CM1-PM - SCA CM Firm 1       Linked CIC     Large boulder in northern area |                                |
| Voula      | at logged in vestorday at 19-20 AM    | 1 Item(s)                             |                     | <b>1</b> 0 22 100 0 DRAWEEVY                                                                                                    | n the house                    |
| You la     | ist logged in yesterday at 10:28 AM E | astern nine (OS & Canada)             | =                   | E 1.9.32.100 - DEVWEEKLY                                                                                                    | ren ren kanua                  |

2. In the Items section, select a Cost Code > Enter Estimate, PCO, FRE, or CO amounts > Select 'Save/Close'

| 🕂 Issues                                    | C000015851-MC0001 - Q262 Electrical Systems 💉 😫 External REQNT-CM1-PM                                                                                                    | ×                              |
|---------------------------------------------|----------------------------------------------------------------------------------------------------|--------------------------------|
| <del>(</del>                                | Issues  Issue Items                                                                                                    |                                |
| Project Finder                              | □         □         □         □         □         □         □         □         □         □         □         □         □         □         □         □         □         □         □         □         □         □         □         □         □         □         □         □         □         □         □         □         □         □         □         □         □         □         □         □         □         □         □         □         □         □         □         □         □         □         □         □         □         □         □         □         □         □         □         □         □         □         □         □         □         □         □         □         □         □         □         □         □         □         □         □         □         □         □         □         □         □         □         □         □         □         □         □         □         □         □         □         □         □         □         □         □         □         □         □         □         □         □         □         □         □         □ | Edit IZ 🕻 🗙                    |
| Apps                                        | Normal •                                                                                                    | > SECTIONS                     |
| Q search                                    |                                                                                                    | PROJECT INFORMATION<br>DETAILS |
| Tasks                                       | Linked CIC Large boulder in northern area                                                                                                    | ITEMS<br>COMMENTS              |
| Messages                                    | ✓ ITEMS                                                                                                    | REFERENCES                     |
| Ci Change in Conditions                     | Insert 1 item(s) Select Affected Vendors                                                                                                    |                                |
|                                             | DETAILS     POTENTIAL COST     POTENTIAL COST     DESCRIPTION LINE STATUS LINKED CO CO STATUS LEAD ESTIMATOR ESTIMATE PCO FRE CO                                                                                                    |                                |
| () Getting Started                          | Active          §         §         §         §         §         §         §         §         §         §         §         §         §         §         §         §         §         §         §         §         §         §         §         §         §         §         §         §         §         §         §         §         §         §         §         §         §         §         §         §         §         §         §         §         §         §                                                                                                    |                                |
|                                             | ~ COMMENTS                                                                                                    |                                |
|                                             | New comment                                                                                                    |                                |
|                                             | Save / Close                                                                                                    |                                |
| You last logged in yesterday at 10:28 AM Ea | astern Time (US & Canada) 🔳 📕 🗉 1.9.32.100 - DEVWEEKLY                                                                                                    | 🖾 🎄 kahua                      |

#### **Update CIC**

| Role  |               | Preceding Steps                                    |               | Outcome                     |
|-------|---------------|----------------------------------------------------|---------------|-----------------------------|
| СМ РМ | $\rightarrow$ | There is existing CIC that has not been submitted. | $\rightarrow$ | CIC information is updated. |

#### Steps

1. In the Issues application, select 'Linked CIC' (Alternatively, navigate to the record in the CIC application)

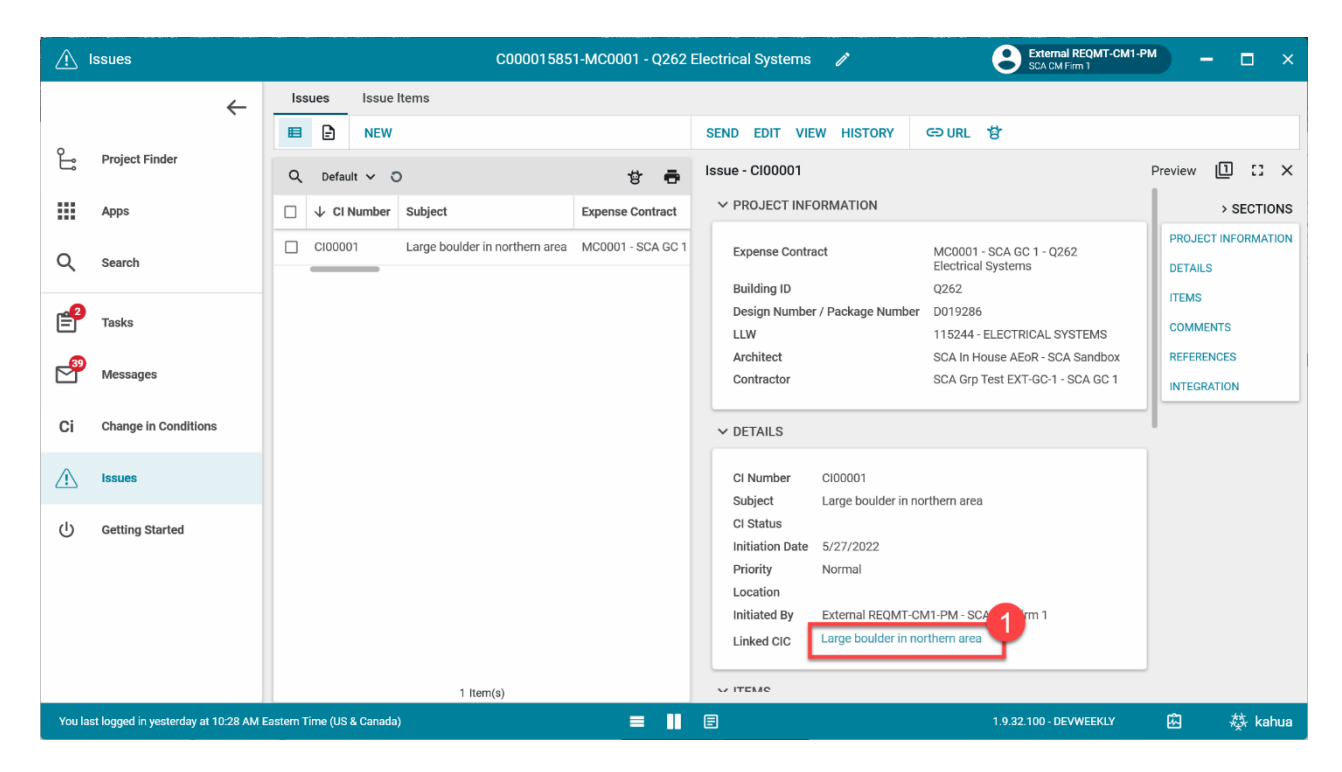

2. Select 'Edit'

| <b>Ci</b> C | hange in Conditions                | C000015851-MC0001 - Q262 Electrical S                                  | ystems 🧪 📀 Exter                   | mal REQMT-CM1-PM — 🗖 🗙  |
|-------------|------------------------------------|------------------------------------------------------------------------|------------------------------------|-------------------------|
|             | $\leftarrow$                       | 🗉 🖻 < NEW SEND E                                                       | DIT ROCESS VIEW DELETE HISTORY     | GÐ URL 🐮                |
| °Li         | Project Finder                     | Q Default ~ O                                                          |                                    | Preview 📋 🖸 🗙           |
|             |                                    | CI Number Date Subject Expense Contract YPRO                           | JECT INFORMATION                   | > SECTIONS              |
|             | Apps                               | CI000001 5/27/2022 Large boulder in northern area MC0001 - SCA GC Expe | nse Contract MC0001 - SCA GC 1     | PROJECT INFORMATION     |
| ~           |                                    | Build                                                                  | ing ID Q262                        | DETAILS                 |
| Q           | Search                             | Desi                                                                   | jn Number / Package Number D019286 | CONTRACT DOCUMEN        |
| •           |                                    | LLW                                                                    | 115244 - ELECTRICAL                | LSYSTEMS COST           |
| Ē           | Tasks                              | Arch                                                                   | itect SCA In House AEoR -          | SCA Sandbox<br>SCHEDULE |
|             |                                    | Cont                                                                   | ractor SCA Grp Test EXT-GC         | -1 - SCA GC 1           |
| ď           | Messages                           |                                                                        |                                    | DATES & WORK LOW        |
|             |                                    | V DET                                                                  | AILS                               | COMMENTS                |
| Ci          | Change in Conditions               | CINI                                                                   | umber Cl00001                      | REFERENCES              |
|             |                                    | Date                                                                   | 5/27/2022                          | MEDIA                   |
| $\triangle$ | Issues                             | Subj                                                                   | act Large boulder in nor           | rthern area             |
|             |                                    | Reas                                                                   | on Code F-FIELD CON Field (        | Dondition               |
| Ċ           | Getting Started                    | CICI                                                                   | Description                        |                         |
|             |                                    | Just                                                                   | fication for Change in Condition   |                         |
|             |                                    | Loca                                                                   | tion                               |                         |
|             |                                    | Linke                                                                  | d Issue Large boulder in nor       | rthern area             |
|             |                                    |                                                                        |                                    |                         |
|             |                                    | V CON                                                                  | TRACT DOCUMENTS                    |                         |
|             |                                    | 1 item(s)                                                              | mit                                |                         |
| You la      | st logged in yesterday at 10:28 AM | Eastern Time (US & Canada) 📃 📗 🗐                                       | 1.9.32.100 -                       | DEVWEEKLY 🖾 🕸 kahua     |

3. Update Information > Click 'Save/Close'

| <b>Ci</b> C | hange in Conditions                  |                            | C000015851-N                   | AC0001 - Q262 E          | ectrical Systems 🖉 😫 External REQMT-CM1                                                 | PM — 🗆 ×         |
|-------------|--------------------------------------|----------------------------|--------------------------------|--------------------------|-----------------------------------------------------------------------------------------|------------------|
|             | $\leftarrow$                         |                            | EW                             |                          | GD URL 😫                                                                                |                  |
| ٥ů          | Project Finder                       | Q Default V O              |                                | 8 🖶                      | cic                                                                                     | Edit 2 🖸 🗙       |
|             | Appo                                 | CI Number Date             | Subject                        | Expense Contract         | V PROJECT INFORMATION                                                                   | > SECTIONS       |
|             | Apps                                 | CI00001 5/27/2022          | Large boulder in northern area | MC0001 - SCA GC          | Expense Contract MC0001 - SCA GC 1                                                      | DETAILS          |
| Q           | Search                               |                            |                                |                          | Q262 - 115244 - ELECTRICAL SYSTEMS -                                                    | CONTRACT DOCUMEN |
| <b>4</b>    | Tasks                                |                            |                                |                          | Building ID Q262<br>Design Number / Package Number D019286                              | COST             |
|             | Messages                             |                            |                                |                          | LLW 115244 - ELECTRICAL SYSTEMS<br>Architect SCA In House AEOR - SCA Sandbox            | DATES & WORKFLOW |
|             | moorageo                             |                            |                                |                          | Contractor SCA Grp Test EXT-GC-1 - SCA GC 1                                             | COMMENTS         |
| Ci          | Change in Conditions                 |                            |                                |                          | DETAILS                                                                                 | MEDIA            |
| $\triangle$ | Issues                               |                            |                                |                          | Cl Number Cl00001                                                                       |                  |
| ሳ           | Getting Started                      |                            |                                |                          | Date<br>5/27/2022                                                                       |                  |
|             |                                      |                            |                                |                          | Subject<br>Large boulder in northern area<br>Reason Code<br>F-FIELD CON Field Condition |                  |
|             |                                      |                            | 1 Item(s)                      |                          | Save / Close ~                                                                          |                  |
| You la      | st logged in yesterday at 10:28 AM I | Eastern Time (US & Canada) |                                | E 1.9.32.100 - DEVWEEKLY | 🖾 🕸 kahua                                                                               |                  |

## Submit CIC

| Role  |               | Preceding Steps                                    |               | Outcome           |  |
|-------|---------------|----------------------------------------------------|---------------|-------------------|--|
| CM PM | $\rightarrow$ | There is existing CIC that has not been submitted. | $\rightarrow$ | CIC is submitted. |  |

#### Steps

Navigate to the CIC application and locate the appropriate record > Click 'Submit'

| Ci C    | hange in Conditions           |         |            |         |        |      | C000015851-N                   | 1C0001 - Q262 E  | lectr | ical Systems 🧳    |           |                     | ernal REQMT-CM1-<br>CM Firm 1 | РМ | ) –       |        | ×       |
|---------|-------------------------------|---------|------------|---------|--------|------|--------------------------------|------------------|-------|-------------------|-----------|---------------------|-------------------------------|----|-----------|--------|---------|
|         |                               | ←       |            | Ð       | <      | NE   | N                              |                  | SE    | ND EDIT PROCESS   | VIEW      | DELETE HISTORY      | G⊃ URL 🕏                      |    |           |        |         |
| £       | Project Finder                |         | Q          | Defau   | ilt 🗸  | о    |                                | 8 🖶              | CIO   |                   |           |                     |                               | Pr | aview [   | 1      | :: ×    |
| _       |                               |         | CI Nu      | mber    | Date   |      | Subject                        | Expense Contract | `     | PROJECT INFORMATI | ON        |                     |                               |    |           | > SEC  | TIONS   |
|         | Apps                          |         | C1000      | 001     | 5      | 22   | Large boulder in northern area | MC0001 - SCA G0  |       | Expense Contract  |           | MC0001 - SCA GC 1   |                               | I  | PROJECT I | NFORM  | MATION  |
| Q       | Search                        |         | _          |         |        |      |                                |                  |       | Building ID       | aa Numb   | Q262                |                               |    | CONTRAC   | TDOOL  | UN JEAN |
|         |                               |         |            |         |        |      |                                |                  |       | LLW               | ge Nullib | 115244 - ELECTRICA  | L SYSTEMS                     |    | CONTRAC   | DUCU   | JMEN    |
| P=1     | Tasks                         |         |            |         |        |      |                                |                  |       | Architect         |           | SCA In House AEoR   | SCA Sandbox                   |    | cost      |        |         |
|         |                               |         |            |         |        |      |                                |                  |       | Contractor        |           | SCA Grp Test EXT-G  | C-1 - SCA GC 1                |    | SCHEDULE  |        |         |
| P 29    | Messages                      |         |            |         |        |      |                                |                  |       |                   |           |                     |                               | 1  | DATES & W | /ORKFL | LOW     |
|         |                               |         |            |         |        |      |                                |                  | -     | / DETAILS         |           |                     |                               |    | COMMENT   | S      |         |
| Ci      | Change in Conditions          |         |            |         |        |      |                                |                  |       | CI Number         |           | CI00001             |                               |    | REFERENC  | ES     |         |
|         |                               |         |            |         |        |      |                                |                  |       | Date              |           | 5/27/2022           |                               |    | MEDIA     |        |         |
|         | Issues                        |         |            |         |        |      |                                |                  |       | Subject           |           | Large boulder in n  | orthern area                  |    |           |        |         |
|         |                               |         |            |         |        |      |                                |                  |       | Reason Code       |           | F-FIELD CON Field   | Condition                     |    |           |        |         |
| Ū       | Getting Started               |         |            |         |        |      |                                |                  |       | CIC Description   | in Condi  | tion                |                               |    |           |        |         |
|         |                               |         |            |         |        |      |                                |                  |       | Location          |           |                     |                               |    |           |        |         |
|         |                               |         |            |         |        |      |                                |                  |       | Linked Issue      |           | Large boulder in no | orthern area                  |    |           |        |         |
|         |                               |         |            |         |        |      |                                |                  |       |                   |           |                     |                               | J  |           |        |         |
|         |                               |         |            |         |        |      |                                |                  |       |                   | ITS       |                     |                               |    |           |        |         |
|         |                               |         |            |         |        |      | 1 Item(s)                      |                  |       | Submit            |           |                     |                               |    |           |        |         |
| You la: | st logged in yesterday at 10: | 28 AM E | Eastern Ti | ime (US | & Cana | ıda) |                                | = 11             | E     |                   |           | 1.9.32.100          | - DEVWEEKLY                   |    | 应         | 撩      | kahua   |

#### **Initiate NOD**

| Role  |               | Preceding Steps       |               | Outcome         |
|-------|---------------|-----------------------|---------------|-----------------|
| CM PM | $\rightarrow$ | CIC has been created. | $\rightarrow$ | NOD is created. |

Steps

1. In the CIC application, select the desired record > Click 'Initiate NOD' > Click 'Start Processing' > Enter NOD Information > 'Click Save/Close'

Note: See Notice of Direction Training Guide for further instruction.

| <b>Ci</b> C                                                         | hange in Conditions                  |                            | C000015851-N                     | AC0001 - Q262 E  | ectrical Systems 🧳                                       | External REQMT-CM1-P<br>SCA CM Firm 1 | <sup>™</sup> - □           | ×   |
|---------------------------------------------------------------------|--------------------------------------|----------------------------|----------------------------------|------------------|----------------------------------------------------------|---------------------------------------|----------------------------|-----|
|                                                                     | $\leftarrow$                         | 🗉 🖻 < N                    | EW                               |                  | SEND PROCESS VIEW DELETE HISTO                           | RY 🗢 URL 😰                            |                            |     |
| ĉ                                                                   | Project Finder                       | Q Default 🗸 🕽              |                                  | 8 🖶              | CIC                                                      |                                       | Preview 🗋 🖸                | ×   |
|                                                                     |                                      | CI Number Date             | Subject                          | Expense Contract | ✓ PROJECT INFORMATION                                    |                                       | > SECTIO                   | NS  |
|                                                                     | Apps                                 | CI00001 5 1 2              | 2 Large boulder in northern area | MC0001 - SCA GC  | Expense Contract MC000                                   | 01 - SCA GC 1                         | PROJECT INFORMATI          | ION |
| Q                                                                   | Search                               |                            |                                  |                  | Building ID Q262<br>Design Number / Package Number D0192 | 286                                   | DETAILS<br>CONTRACT DOCUME | N   |
|                                                                     |                                      |                            |                                  |                  | LLW 11524                                                | 4 - ELECTRICAL SYSTEMS                | COST                       |     |
| <b>2</b>                                                            | Tasks                                |                            |                                  |                  | Architect SCA In                                         | House AEoR - SCA Sandbox              | SCHEDULE                   |     |
| <b>_3</b> 2                                                         |                                      |                            |                                  |                  | Contractor SCA G                                         | rp Test EXT-GC-1 - SCA GC 1           | DATES & WORKFLOW           | r I |
| Ľ                                                                   | messages                             |                            |                                  |                  | ✓ DETAILS                                                |                                       | COMMENTS                   |     |
| Ci                                                                  | Change in Conditions                 |                            |                                  |                  | Ol Number 0100                                           | 0001                                  | REFERENCES                 |     |
|                                                                     |                                      |                            |                                  |                  | Date 5/27                                                | 7/2022                                | MEDIA                      |     |
| Æ                                                                   | Issues                               |                            |                                  |                  | Subject Large                                            | e boulder in northern area            |                            |     |
|                                                                     |                                      |                            |                                  |                  | Reason Code F-FIE                                        | ELD CON Field Condition               |                            |     |
| СU<br>U                                                             | Getting Started                      |                            |                                  |                  | CIC Description                                          |                                       |                            |     |
|                                                                     |                                      |                            |                                  |                  | Justification for Change in Condition                    |                                       |                            |     |
|                                                                     |                                      |                            |                                  |                  |                                                          | e boulder in northern area            |                            |     |
|                                                                     |                                      |                            |                                  |                  |                                                          |                                       |                            |     |
|                                                                     |                                      |                            |                                  |                  |                                                          |                                       |                            |     |
|                                                                     |                                      |                            | 1 ltam(a)                        |                  | Initiate NOD                                             |                                       |                            |     |
| Veule                                                               | et logged in vesterday at 10-29 AM E | iastora Timo (US & Canada) | r nem(s)                         |                  |                                                          |                                       | 151 vět koh                |     |
| You last logged in yesterday at 10-28 AM Eastern Time (US & Canada) |                                      |                            |                                  |                  |                                                          |                                       |                            |     |

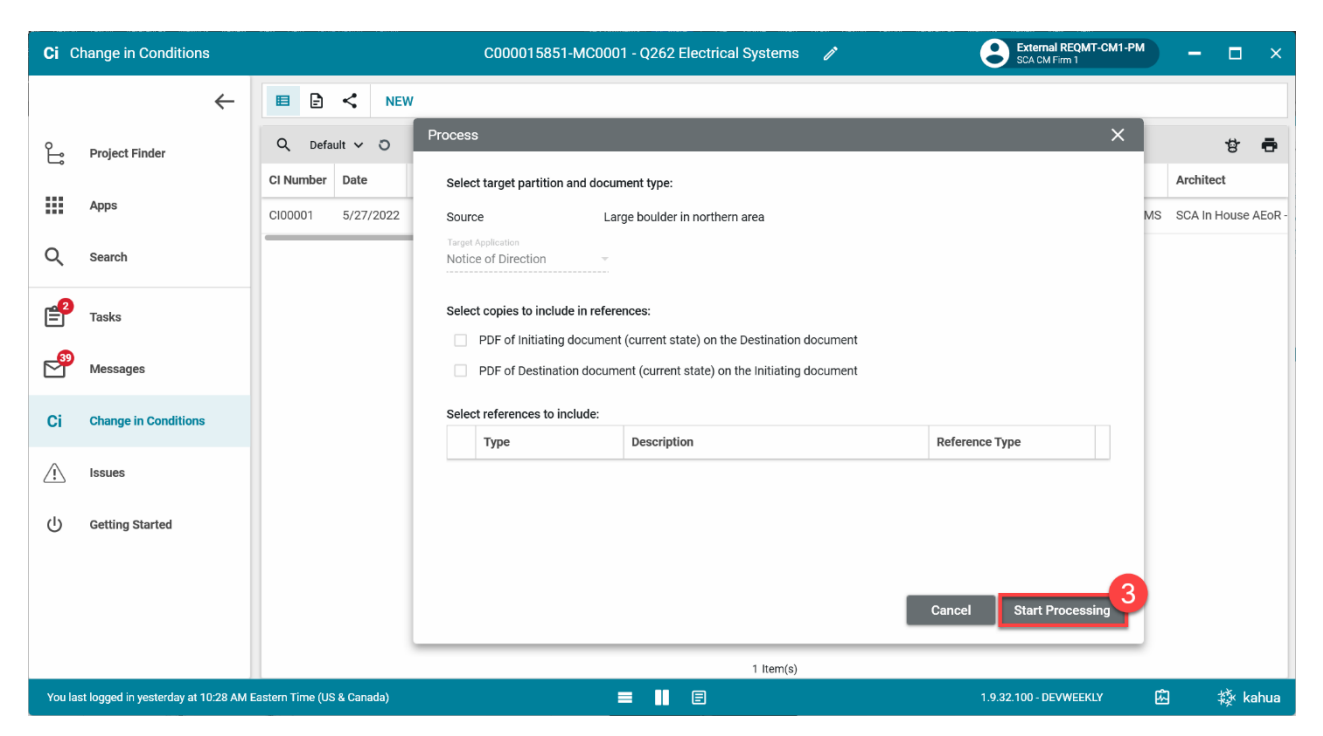

| No                                       | Notice of Direction                  |                |           |        |          | C00001  | 5851-MC0001 - (  | Q262 | lectrical Systems 🖍 External REQUIT-CM1-PM – 🗆 🗙                                                                                                    |
|------------------------------------------|--------------------------------------|----------------|-----------|--------|----------|---------|------------------|------|----------------------------------------------------------------------------------------------------|
|                                          | ÷                                    | ■ ₽            | <         |        |          |         |                  |      | <b>상</b>                                                                                                    |
| Ŀ                                        | Project Finder                       | Q Def          | ault 🗸    | о      |          |         | 뱡                | ē    | Notice of Direction Cl00001 • New 🗍 🖸 🗙                                                                                                    |
|                                          | Apps                                 | CI Number      | Date      | Status | Priority | Subject | Expense Contract | Buil | PROJECT INFORMATION     SECTIONS     Expense Contract     MC0001 - SCA GC 1     PROJECT INFORMATION                                                                                                    |
| Q                                        | Search                               |                |           |        |          |         |                  |      | Building ID         Q262         DETAILS           Design Number / Package Number         D019286         COST                                                                                                    |
| <b>2</b>                                 | Tasks                                |                |           |        |          |         |                  |      | LLW         115244 - ELECTRICAL SYSTEMS         DATEs & WORKFLOW           Architect         SCA In House AEGR - SCA Sandbox         SIGNATURES           Contractor         SCA Grp Test EXT-6C-1 - SCA GC 1         SIGNATURES |
| e se se se se se se se se se se se se se | Messages                             |                |           |        |          |         |                  |      | COMMENTS<br>DETAILS REFERENCES                                                                                                    |
| Ci                                       | Change in Conditions                 |                |           |        |          |         |                  |      | CI Number CI00001                                                                                                    |
| $\triangle$                              | Issues                               |                |           |        |          |         |                  |      | Date<br>5/27/2022                                                                                                    |
| No *                                     | Notice of Direction                  |                |           |        |          |         |                  |      | Status Valid<br>Prostry<br>Normal                                                                                                    |
|                                          | Getting Started                      |                |           |        |          |         |                  |      | Subject Large boulder in northern area                                                                                                    |
|                                          |                                      |                |           |        | 0 Itemi  | s)      |                  |      | Save / Close ~                                                                                                    |
| You la:                                  | st logged in yesterday at 10:28 AM I | astern Time (U | IS & Cana | ida)   |          |         | =                | ш    | E 1.9.32.100 - DEVWEEKLY 🖾 🥸 kahua                                                                                                    |